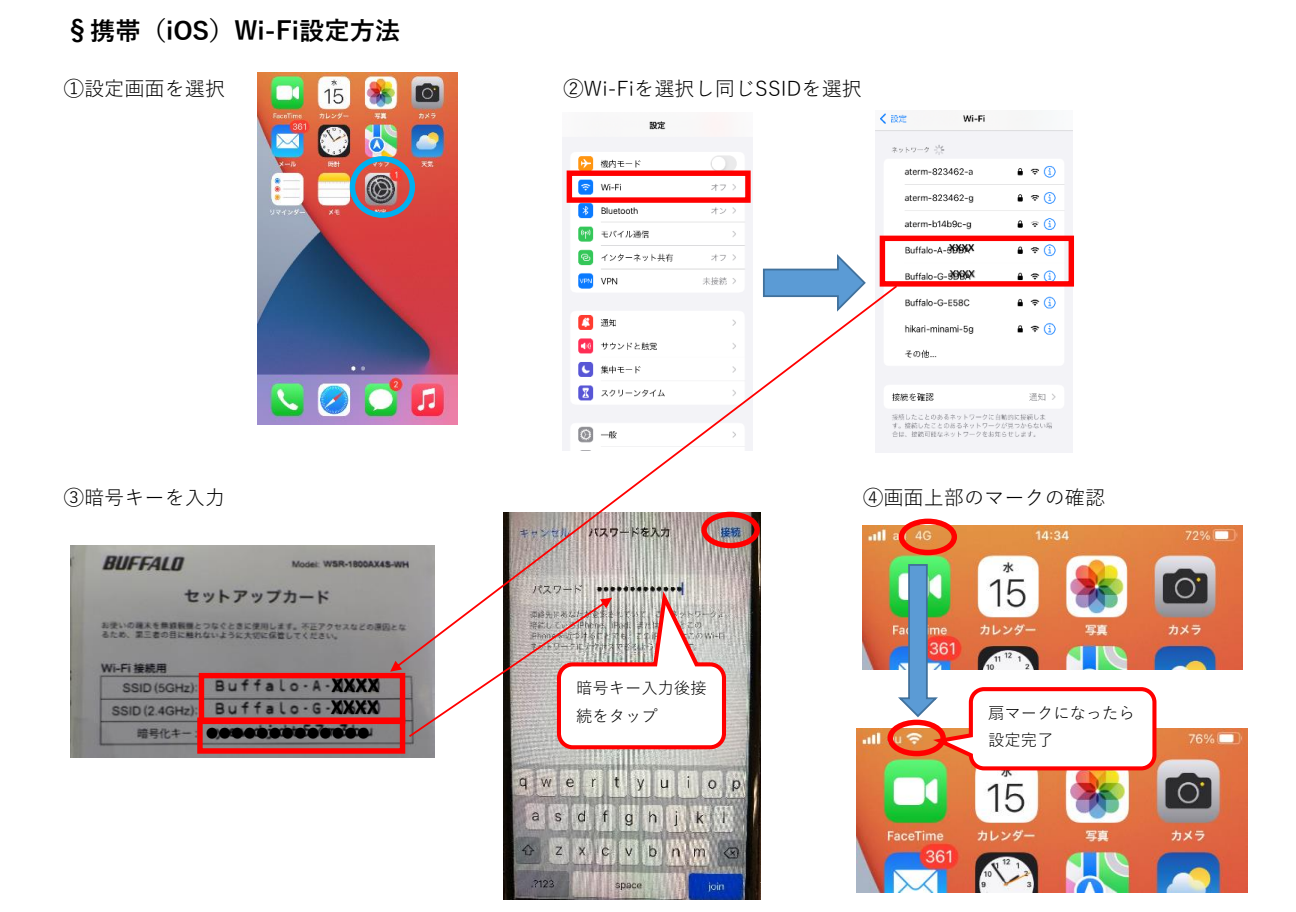

## §携带(Android)Wi-Fi設定方法

| ①設定画面を選択                                               | ②Wi-Fiを選択し同じSSIDを選択                                                  |                                                                                                    |                                                 |                                     |                                                                                                    |                           |                                             |           |
|--------------------------------------------------------|----------------------------------------------------------------------|----------------------------------------------------------------------------------------------------|-------------------------------------------------|-------------------------------------|----------------------------------------------------------------------------------------------------|---------------------------|---------------------------------------------|-----------|
|                                                        | 16:16 🖪                                                              | Ĺ <sup>®</sup> «D• 🛡 🛢 87%                                                                                                    | 16:17 🖪                                         |                                     | B 87%     B 87%     C 8 87%     C 8 87%     C | 16:18                     | <i>C</i> ® ∢                                | D 🕈 🗎 87% |
|                                                        | Q. 検索                                                                |                                                                                                    | ÷                                               | ネットワークとインタ                          | ۹                                                                                                    | <i>←</i>                  | Wi-Fi                                       | ۹         |
|                                                        | <ul> <li></li></ul>                                                  | ォンをバイブレー ~                                                                                                    | •                                               | Wi-Fi<br>接続されていません                  |                                                                                                    |                           | Wi-Fi の使用                                   |           |
|                                                        | 電話番号<br>不明                                                           |                                                                                                    |                                                 | モバイル ネットワーク                         |                                                                                                    | •                         | Buffalo-G-4EE0<br>接続済み                      | ۵         |
|                                                        | ◆ ネットワー<br>₩-EL = F.(-                                               | クとインターネット<br>ル、データ使用量、デザリ                                                                                                    | ×                                               | プロキシ設定                              |                                                                                                    | •                         | Buffalo-G-XXXXX                             | ê         |
|                                                        | 接続済みの!                                                               | 端末                                                                                                    | 0                                               | <b>データ使用量</b><br>Wi-Fi で 2.17 GB 使用 |                                                                                                    |                           | Buffalo-G-06F0-WPA3                         |           |
|                                                        | Bibletoun, N                                                         |                                                                                                    | 0                                               | テザリング<br>OFF                        | /                                                                                                    | •                         | DIRECT-td1D-TS5300series                    | <b>a</b>  |
|                                                        | <ul> <li>権限、テノオ</li> <li>電池</li> </ul>                               | <i>UCF 7 JU</i>                                                                                                    | ~                                               | 詳細設定                                |                                                                                                    | +                         | Buffalo-G-E184<br>ネットワークを追加                 |           |
|                                                        | <ul> <li>87% - 電池切;</li> <li>ディスプレ・</li> </ul>                       | への推定時間: 8:30<br>イ                                                                                                    |                                                 | 板内モート、VPN、フライベートし                   |                                                                                                    |                           | Wi-Fi 設定                                    |           |
|                                                        | 型紙、スリー                                                               | ブ、フォントサイズ                                                                                                    |                                                 | /                                   |                                                                                                    |                           | WI-FIは目蚓的に ON になります                         |           |
| ③暗号キーを入力<br>1619 ■ ● ● ● ● ● ● ● ● ● ● ● ● ● ● ● ● ● ● | <b>BUFFALO</b><br>本気: (1) (2) (4) (4) (4) (4) (4) (4) (4) (4) (4) (4 | Mode: W8J<br>セットアップカード<br>All TAX くるこを思します。スラクマ<br>Marco Jos Accusella Control<br>All Buffalo-A-O<br>Buffalo-G-O<br>999999933744 | R-1800AX45-WH<br>2.3420/REL24<br>XXXXXX<br>REL9 |                                     | 画面上部の                                                                                                    | Dマーク<br>で<br>扉<br>て<br>設定 | の確認<br>・・・・・・・・・・・・・・・・・・・・・・・・・・・・・・・・・・・・ | 7%        |
| DIRECT-RI-<br>IMC2500JPN_6326                          |                                                                      |                                                                                                    |                                                 |                                     |                                                                                                    |                           |                                             |           |